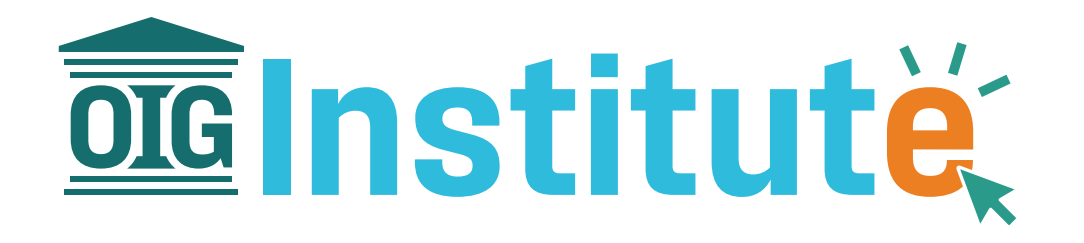

# Instrucciones de registro

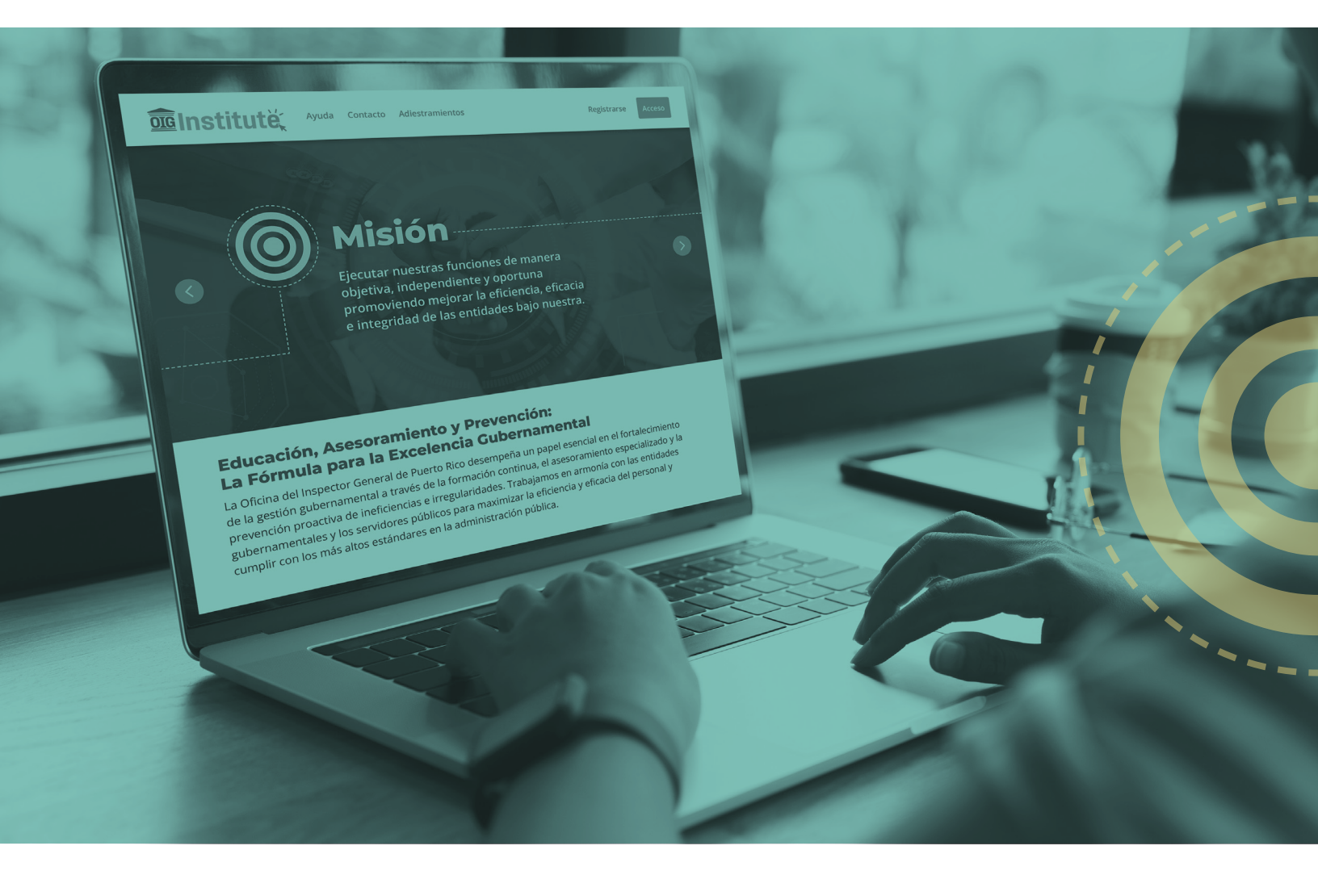

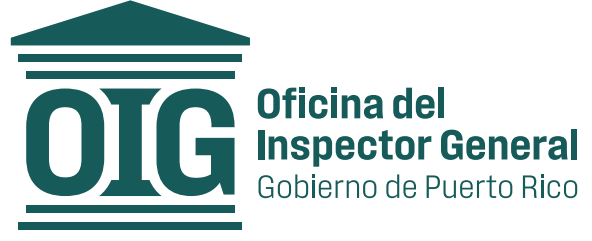

## Creación de Cuenta

#### Paso 1: Acceder al Portal

- a. Abra su navegador web y diríjase a la URL del sistema OIG Institute, institute.oig.pr.
- b. Haga clic en el botón "Registrarse" ubicado en la página principal.

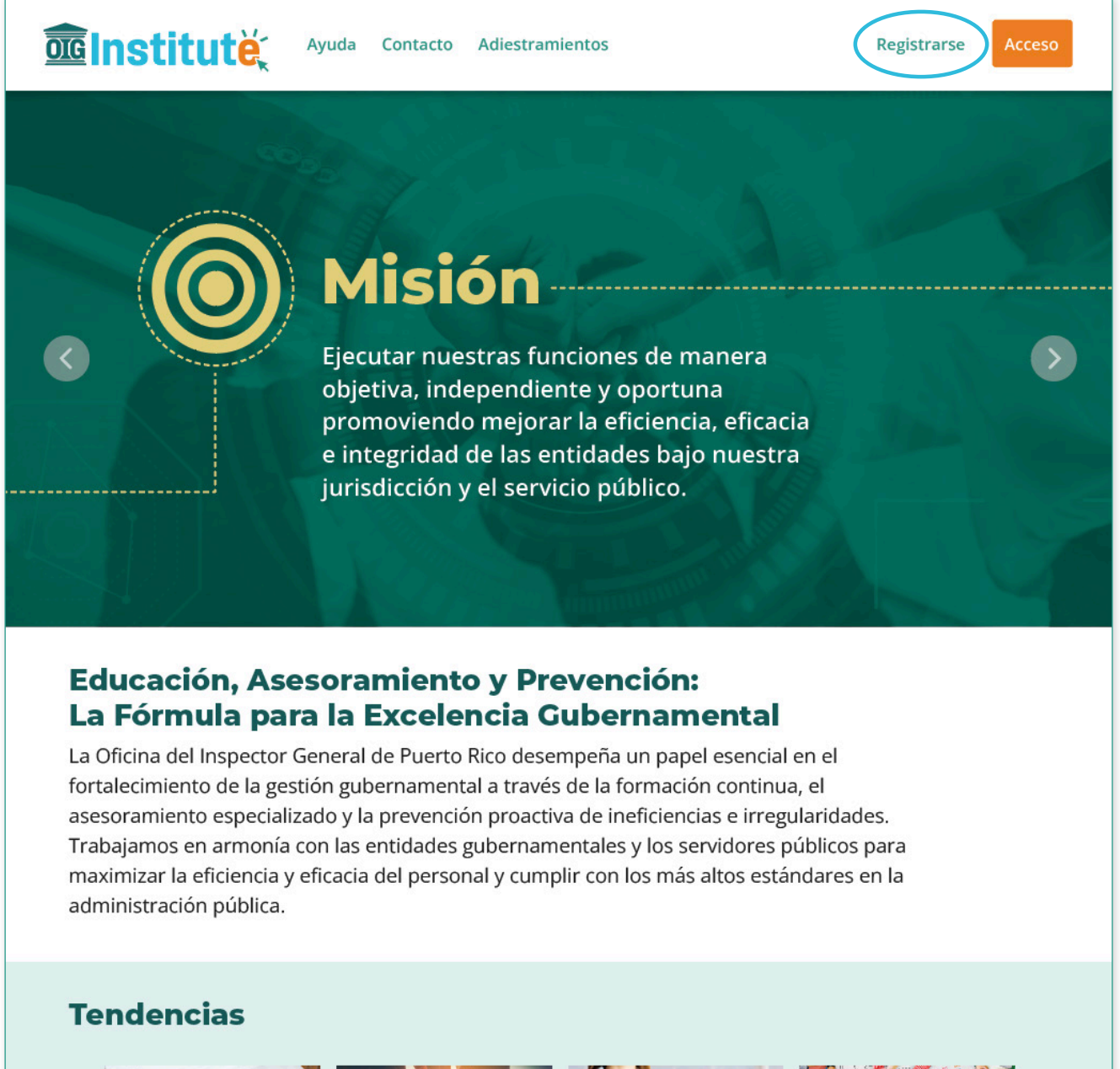

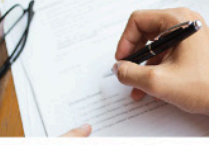

Cumplimiento de contratos Pos que volupta tempo res

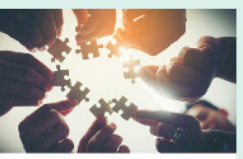

Trabajo en equipo Pos que volupta tempo res

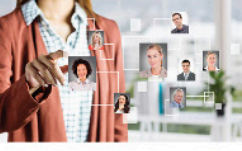

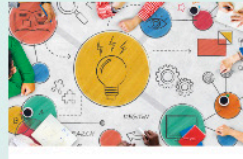

Administración de RRHH Pos que volupta tempo res

Trabajo en equipo Pos que volupta tempo res >

### Paso 2: Completar el Formulario de Registro

- **a.** Rellene todos los campos obligatorios del formulario de registro.
- **b.** Asegúrese de proporcionar la dirección de correo electrónico de su entidad.
- c. Cree una contraseña segura siguiendo las recomendaciones indicadas en el formulario.

| <b>Enstitut</b> e | Ayuda Contacto Adiestramientos                                | Registrars   | se Acceso |
|-------------------|---------------------------------------------------------------|--------------|-----------|
| <b>m m</b>        | $\widehat{\mathbf{m}}$                                        | Î Î          | Î         |
|                   | Crear cuenta de ac                                            | ceso         |           |
| III               | Correo electrónico del trabajo (entidad)                      |              | Ι         |
| <b>=</b>          | Confirmación de correo electrónico                            |              |           |
|                   | Correo electrónico personal (alterno)                         |              |           |
| TTT I             |                                                               |              |           |
|                   | Teléfono celular Teléfono del tr                              | rabajo       |           |
| Π                 | Entidad                                                       |              |           |
| <b>***</b>        | Puesto Comenzó pues                                           | sto          |           |
| 111               | dia                                                           | / mes / año  |           |
| <b>TT T</b>       | Contrasena (minimo 6, numero+simbolo+mayuscula)               | <b>T</b>     |           |
|                   | Confirmar contraseña                                          |              |           |
| ĪĪ                | Nombre Inicial                                                |              | ΙΙ        |
| <b>*</b>          | Primer apellido Segundo apell                                 | ido          |           |
|                   | E als al a similate                                           |              |           |
| Ī                 | día / mes / año                                               |              | n î       |
| <b>_</b>          | Favor contestar:                                              |              |           |
| III III           | ¿Desea recibir el calendario?                                 |              |           |
|                   | ¿Desea suscribirse al Newsletter?                             |              |           |
| 111               | Sí No<br>2Maneia. Usa o es responsable de alguna propiedad de | el gobierno? |           |

| САМРО                          | DESCRIPCIÓN                                                                                                    | OBSERVACIONES                                                                                                    |
|--------------------------------|----------------------------------------------------------------------------------------------------|----------------------------------------------------------------------------------------------------|
| Email del trabajo<br>(entidad) | Dirección de correo electrónico<br>de la entidad.                                                                                     | Debe ser un correo válido.<br>- Requerido*                                                                                                    |
| Confirmación<br>email          | Este campo debe contener<br>la misma dirección de correo<br>electrónico indicada en el anterior:<br>"Email del trabajo (entidad)".    | Debe ser el mismo que el ingresado<br>en el campo anterior. El propósito<br>es para validar el mismo.<br>- <i>Requerido</i> *                                                     |
| Email personal<br>(alterno)    | Dirección de correo electrónico<br>personal del participante.                                                                         | Debe ser un correo válido. El mismo<br>es para utilizarlo como alternativa<br>en caso que haya algún problema<br>con el "oficial".<br>- Reguerido*                                |
| Tel Celular                    | Número telefónico personal.                                                                                                    | Debe cumplir con el formato<br>requerido: (###) ###-####                                                                                                    |
| Tel Trabajo                    | Número telefónico corporativo.                                                                                                    | Debe cumplir con el formato<br>requerido: (###) ###-####                                                                                                    |
| Entidad                        | Nombre de la entidad (agencia)<br>en la que labora, si la entidad<br>no se encuentra en el listado,<br>seleccione la opción "(Otra)". | Si selecciona "(Otra)" como opción,<br>debe especificar el nombre de su<br>entidad en el campo provisto para ello.<br>- <i>Requerido</i> *                                        |
| Puesto                         | Nombre del cargo que ocupa<br>en la entidad en la que labora.                                                                         | - Requerido*                                                                                                    |
| Comenzó<br>puesto              | Fecha en la que comenzó a<br>laborar en el Puesto definido<br>en el campo anterior.                                                   | Debe cumplir con el formato<br>requerido: día (2 dígitos), mes<br>(2 dígitos) y año (4 dígitos) o<br>seleccionarla en el calendario.<br>- <i>Requerido</i> *                      |
| Contraseña                     | En este campo debe definir<br>su clave de acceso al sistema.                                                                          | La contraseña debe incluir un mínimo<br>de 6 caracteres; entre ellos, un número,<br>un carácter especial, un carácter en<br>mayúscula y uno en minúscula.<br>- <i>Requerido</i> * |
| Confirmación<br>de contraseña  | Este campo debe contener<br>la misma clave indicada<br>en el anterior: <i>"Contraseña"</i> .                                          | Debe ser el mismo que el ingresado<br>en el campo anterior. El propósito<br>es para validar el mismo.<br>- <i>Requerido</i> *                                                     |
| Nombre                         | Campo para escribir el nombre<br>de la persona a registrar                                                                            | - Requerido*                                                                                                    |
| Inicial                        | Inicial del nombre registrado.                                                                                                    | Máximo un (1) solo carácter.                                                                                                    |

| 1er Apellido                                                                                               | Campo para escribir el primer<br>apellido de la persona a registrar                 | - Requerido*                                                |
|----------------------------------------------------------------------------------------------------|-------------------------------------------------------------------------------------|-------------------------------------------------------------|
| 2do Apellido                                                                                               | Campo para escribir el segundo<br>apellido de la persona a registrar.               |                                                             |
| Fecha de<br>Nacimiento                                                                                     | Día, mes y año en el que nació<br>la persona a registrar.                           | Formato de fecha: día/mes/año<br>- <mark>Requerido</mark> * |
| Últ. 4 del SS                                                                                              | Campo para escribir los últimos<br>cuatro dígitos del seguro social.                | - Requerido*                                                |
| ¿Desea recibir el<br>calendario?                                                                           | En este campo se debe elegir<br>la respuesta entre "Si" y "No"<br>según le aplique. | Campo de selección.<br>- Requerido*                         |
| ¿Desea suscribirse<br>al Newsletter?                                                                       | En este campo se debe elegir<br>la respuesta entre "Si" y "No"<br>según le aplique. | Campo de selección.<br>- Requerido*                         |
| ¿Está sujeto/a a<br>la Carta Circular<br>OIG-CC-2024-04<br>sobre el Requisito<br>de Educación<br>Continua? | En este campo se debe elegir<br>la respuesta entre "Si" y "No"<br>según le aplique. | Campo de selección.<br>- <i>Requerido</i> *                 |
| ¿Tengo bajo mi<br>supervisión a<br>funcionarios<br>con acceso a<br>propiedad del<br>gobierno?              | En este campo se debe elegir<br>la respuesta entre "Si" y "No"<br>según le aplique. | Campo de selección.<br>- Requerido*                         |

En el caso de los últimos dos campos, de seleccionar la opción **"Sí"**, se desplegará un campo de selección donde deberá especificar el(los) enunciado(s) que le aplique(n). Además, deberá indicar por cuál función de su puesto las horas de educación continua son requeridas.

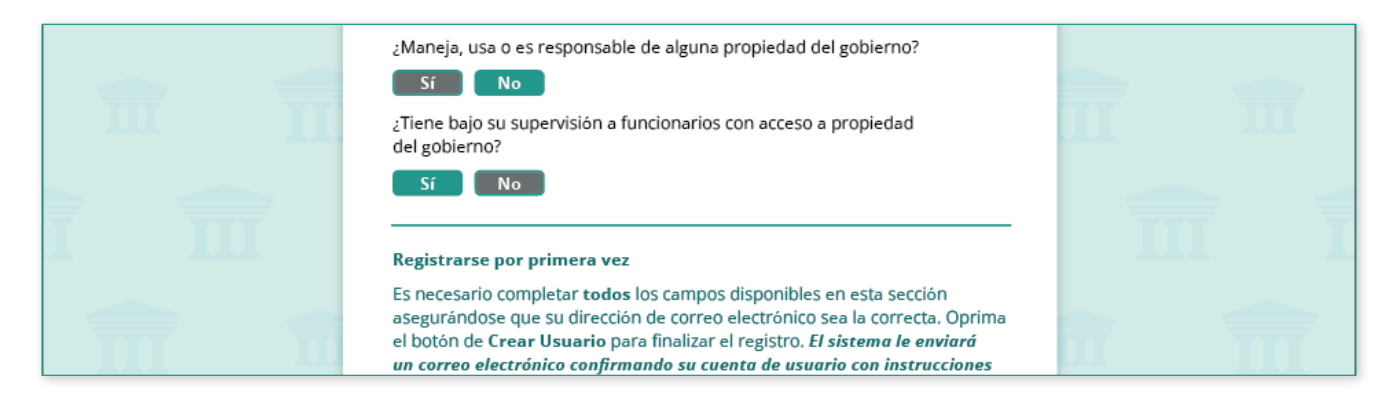

d. Al final del formulario, se desplegará una sección con información similar a la siguiente:

|          | Registrarse por primera vez<br>Es necesario completar todos los campos disponibles en esta sección<br>asegurándose que su dirección de correo electrónico sea la correcta. Oprima<br>el botón de Crear Usuario para finalizar el registro. El sistema le enviará<br>un correo electrónico confirmando su cuenta de usuario con instrucciones<br>específicas para acceder al sistema por primera vez. |            |
|----------|----------------------------------------------------------------------------------------------------|------------|
| T TT     | Si usted confronta alguna dificultad, favor de comunicarse con la OIG<br>al (787) 999-0246, extrensiones 2122, 2120, 2119, 2116.                                                                                                    |            |
| <b>m</b> | Certifico que toda la información es verdadera y correcta. Crear Usuario                                                                                                    |            |
| 7        |                                                                                                    | <b>m</b> 1 |

e. Para terminar con la creación de su cuenta, deberá marcar la casilla con el texto que lee: "Certifico que toda la información es verdadera y correcta". De haber completado toda la información requerida en el formulario, puede oprimir el botón naranja: "Crear Usuario". Al completar la pantalla de registro, siempre que los datos hayan sido ingresados según requerido, veremos un mensaje similar al siguiente:

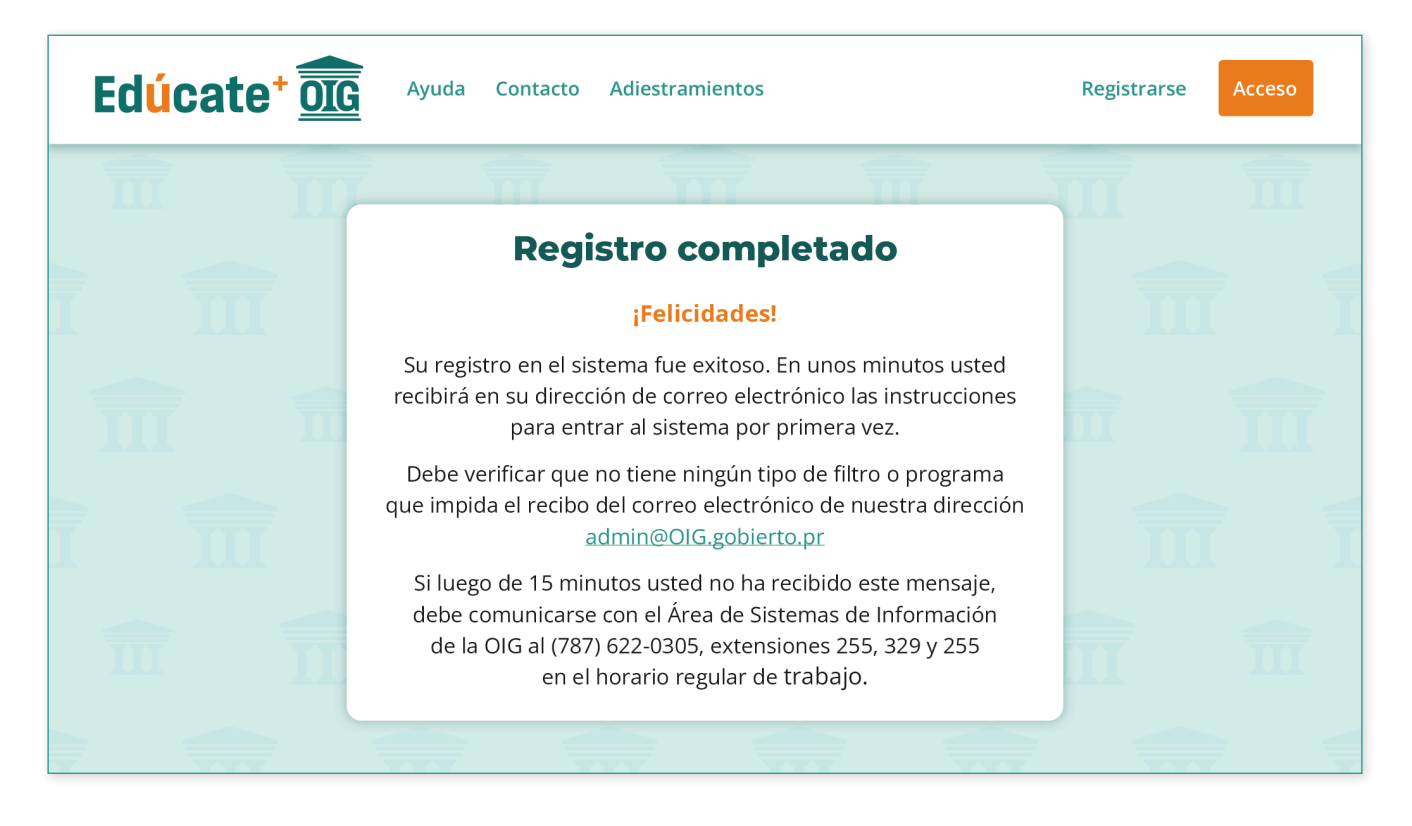

#### **Paso 3: Confirmación de Registro**

a. Para finalizar el registro y poder tener acceso al sistema, se enviará un correo electrónico (a la cuenta de correo indicada) con un enlace para confirmar la misma. El cuerpo del correo debe ser similar al que aparece a continuación. Una vez lo reciba, debe localizar el apartado señalado en el recuadro amarillo y oprimir sobre el texto azul que lee: "AQUI" para confirmar la cuenta:

| Estimado(a) Servidor(a) Público(a):                                                                                                    |
|----------------------------------------------------------------------------------------------------|
| ¡Bienvenido(a) al Sistema de Registro de Cursos del OIG! Usted se ha registrado exitosamente en nuestro servicio, por lo que podrá registrar nuevos cursos y revisar e imprimir el listado de cursos tomados por período bienal desde su hogar o centro de trabajo. |
| Su nombre de usuario es; esta acontector a com                                                                                                    |
| Por favor confirme su registro AQUI                                                                                                    |

b. Una vez confirmada su dirección de correo electrónico, aparecerá una pantalla notificando que ya puede acceder al sistema. Puede hacerlo presionando sobre el texto azul que lee: "AQUI" o directamente, desde el menú superior, presionando el botón naranja que lee: "Acceso".

| <b>OGInstitutë</b>              | Ayuda Contacto Adiestramientos                                                           | Registrarse Acceso |
|---------------------------------|------------------------------------------------------------------------------------------|--------------------|
| Cuenta de Usuario Co            | Cuenta de Usuario Confirmada.                                                            |                    |
| Gracias por confirmar su cuenta | racias por confirmar su cuenta de usuario. Haga click <u>AQUI</u> para entrar al sistema |                    |

## Contáctenos

Si surgiera alguna pregunta o requiriera asistencia adicional, no dude en ponerse en contacto con el Área de Educación, Asesoramiento y Prevención al **787-679-7997** Ext. **1028**, **1029** y **1112**.

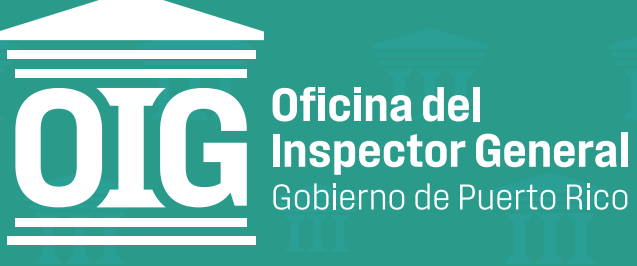

La Oficina del Inspector General de Puerto Rico les invita a seguirnos en nuestra página web y redes sociales:

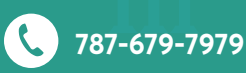

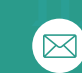

**P.O.** Box

P.O. Box 191733 San Juan, P.R. 00919-1733